## ■ PC 室での起動方法(ログイン)

電源を投入するとWIN8の最初の画面が表示 されます。 クリックしてログイン画面を表示してください。

「**ユーザー名」**に自分のユーザー名を、 「パスワード」に自分のパスワードを入れま す。

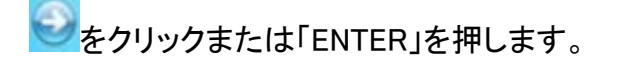

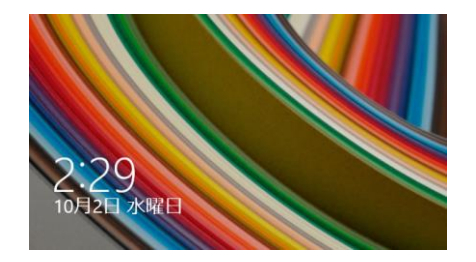

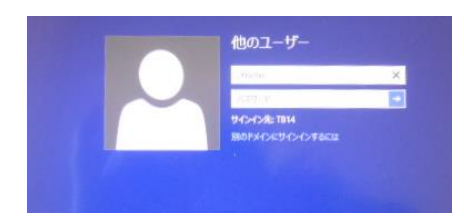

## ■ PC 室での終了方法

1.「シャットダウン」のアイコンをダブルクリック する。

| <b>।</b><br>स्टाम्स | <b>111</b><br>1111      | <b>2567-1</b>  |  |
|---------------------|-------------------------|----------------|--|
| <b>A</b>            | <b>W</b>                |                |  |
| <b>I</b>            | X 🛛                     | 20101/21 11R   |  |
| 07-74T              | (1)-\$(-)               | 100.4 50M      |  |
| <b>4</b><br>2417    | 000220                  | مردا- 72       |  |
| *****               | <b>₩</b><br>4-6-4-3-    |                |  |
| 5mm1975             | 2.81 <del>(*1931-</del> | 1277)<br>R2779 |  |
| - 6                 | -                       |                |  |